## How to set up your Facebook Store from your Virtual Store or Electronic Catalog?

Note: Facebook requires a Private SSL certificate, for example: https: //\*.seusite.com (Ask for a quote for this additional service)

01) Access: https://developers.facebook.com/

- 02) After clicking Log In
- 03) After login click on Apps
- 04) After clicking the Create New Application button

In the Box fill in:

Application Name: NOMEDASUAEMPRESA

Select App Category:

After clicking the Continue button

05) After clicking the Edit Application button

06) After clicking Application on Facebook

In the Box fill in:

URL: http://www.yourdomain.com/facebookstore/

Secure Canvas URL: https://www.yourdomain.com/facebookstore/ (Get the https link in the My Account link in your Virtual Store). If you do not have a Private SSL Certificate please see the plans and services page on the mformula website to hire.

07) After Click Open Page

In the Box fill in:

Page Tab Name: Store on FaceBook or FaceBook Store (Example)

Page Tab URL: https://www.yourdomain.com/facebookstore/ (Get the https link in the My Account link in your Virtual Store). If you do not have a Private SSL Certificate please see the plans and services page on the mformula website to hire.

Secure Page Tab URL: https://www.yourdomain.com/facebookstore/ (Get the https link in the My Account link in your Virtual Store). If you do not have a Private SSL Certificate please see the plans and services page on the mformula website to hire.

08) After clicking the Save Changes button

Page 1 / 2

## (c) 2024 MFORMULA FAQ <info@mformula.net> | 2024-05-03 19:24

URL: https://faq.mformula.net/content/0/1171/en-us/how-to-set-up-your-facebook-store-from-your-virtual-store-or-electronic-catalog.html

Associating the Pag Tab with a Fan Page

09) To associate with the Pag Tab that we configured previously to a Fan Page, access the address below:

Https://www.facebook.com/dialog/pagetab?app\_id=YOUR\_APP\_ID&display=popup& next=YOUR\_URL

Substiuind:

- \* YOUR\_APP\_ID: By App ID of your application!
- \* YOUR\_URL: The URL set in the Page Tab of your app!

Choose the desired fan page and click the Add Page Tab button.

Ready ! Your Store on FaceBook or sya FaceBook Store is set up.

If you have difficulties, add our user giving this permission, after creating a ticket on our help desk requesting that mformula perform this process for you.

How to give user permission on facebook: https://ptbr.facebook.com/business/help/186007118118684

Unique solution ID: #2178 Author: MFORMULA Last update: 2020-05-11 10:51